#### Vision 3

# **DLM 300 User Guide**

All Countries:

VeForms Consultation Manager

Therapy

Immunisations

Search and Reports

**England:** 

**Bowel Cancer Screening** 

Scotland:

eCMS

**Priority Amend** 

Swine Flu Extract

**Northern Ireland:** 

**Controlled Drugs** 

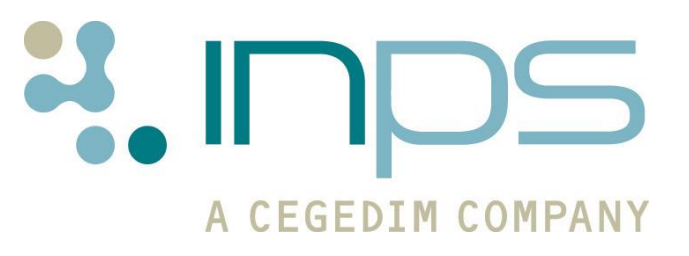

| Date       | Version                  | Contents                                                                            | Output |
|------------|--------------------------|-------------------------------------------------------------------------------------|--------|
| 03/11/09   | 001                      | Initial Draft HDOO                                                                  | PDF    |
| 18/02/10   | 002                      | Update of content and the incorporating of links HDOO                               | PDF    |
| 23/02/10   | 003                      | Drug check flag details<br>added HDOO                                               | PDF    |
| 25/02/10   | 004                      | Review HDOO                                                                         | PDF    |
| 09/03/10   | 005                      | Prevenar 13 added HDOO                                                              | PDF    |
| 16/03/10   | 006<br>DLM 300 -<br>2571 | Review and edit ESTU                                                                | PDF    |
| 21/04/10   | 007<br>DLM 300 -<br>2571 | Comment MHUB , note<br>about HTML links, remove<br>CHI compatibility for<br>tQuest. | PDF    |
| 10.05.2010 | 008                      | Removed draft watermark<br>and note about links                                     | PDF    |
| 11.05.2010 | 009                      | Inserted Hyperlinks for<br>INPS Website                                             | PDF    |

Copyright © INPS Ltd 2010

# **Contents**

| DLM 300                                                                                                    | 1                            |
|----------------------------------------------------------------------------------------------------|------------------------------|
| Summary of Changes - DLM 300<br>Consultation Manager<br>Immunisations<br>Therapy<br>Search and Reports<br>Test Requesting                                                                                                    | <b>1</b><br>1<br>2<br>2<br>2 |
| New Projects - DLM 300<br>All Countries - VeForms<br>England - Bowel Cancer Screening<br>Scotland - eCMS<br>Scotland - Priority Amend<br>Scotland - Swine Flu Extract                                                                   | <b>2</b><br>2<br>3<br>3<br>3 |
| Consultation Manager Changes<br>Prostate Cancer Risk Management Programme Link<br>Summary Care Record – Changes to Medication<br>Recall Changes<br>Temperature Structured Data Area Validation<br>Red Blood Cell Size – Value and Range | <b>4</b><br>5<br>6<br>6      |
| Immunisations<br>Refused Contraindicated Icon<br>Immunisation Contraindications and Consent Read Codes<br>Pneumococcal Conjugate Prevenar 13                                                                                            | <b>7</b><br>7<br>8           |
| <b>Therapy</b><br>Drug Check Flags<br>Current Therapy Keyboard Shortcut<br>Supplementary and Independent Prescribers - Private Prescriptions<br>Controlled Drugs - Northern Ireland                                                     | <b>9</b><br>9<br>9<br>9<br>9 |
| Searches and Reports Changes<br>Omission of Inactive Repeats from some Patient Reports<br>Searching for Batched/Repeat Dispensed Therapy<br>Searching for Items Issued from a Batch Repeat<br>Searching for Batch Repeat Masters        | 10<br>10<br>10<br>10<br>11   |

# **DLM 300**

# Summary of Changes - DLM 300

The following table details changes and enhancements to existing Vision software:

| Consultation<br>Manager | • | A link to <b>Prostate Cancer Risk Management</b><br><b>Programme</b> website is now available through<br>Consultation Manager - Links. See "Prostate Cancer<br>Risk Management Programme Link" on page 4.                                              |
|-------------------------|---|----------------------------------------------------------------------------------------------------|
|                         | • | <b>Summary Care Record</b> (SCR) - To prevent the loss<br>of medication review dates, all active problems are<br>now automatically included in the summary for<br>consenting patients. See "Summary Care Record –<br>Changes to Medication" on page 5. |
|                         | • | <b>Recalls</b> - For the General History and Procedure,<br>Specimen and Samples SDAs, recalls will no longer<br>auto complete when a new recall is added. See "Recall<br>Changes" on page 6.                                                           |
|                         | ٠ | The value entered in the <b>Temperature - Add</b> SDA must now be between 30 and 45, or blank. See "Temperature Structured Data Area Validation" on page 6.                                                                                            |
|                         | • | There is now a new <b>Red Blood Cell Size</b> SDA which has a value box for numeric results. See "Red Blood Cell Size – Value and Range" on page 6.                                                                                                    |
|                         | • | <b>Bug Fix</b> - Consultation Manager Setup – Start-up -<br>Edit buttons are now functioning properly.                                                                                                    |
| Immunisations           | ٠ | A new icon will now precede any immunisations<br>that have been recorded as Refused or<br>Contraindicated. See "Refused Contraindicated Icon"<br>on page 7.                                                                                            |
|                         | • | The range of Read codes that can be used within<br>Immunisation Contraindications and Consent has been<br>extended. See "Immunisation Contraindications and<br>Consent Read Codes" on page 7.                                                          |
|                         | • | Pneumococcal Conjugate <b>Prevenar</b> 13 is now<br>available from the immunisations SDA. See<br>"Pneumococcal Conjugate Prevenar 13" on page 8.                                                                                                    |

| Therapy               | <ul> <li>We have changed the Drug contraindication flags<br/>on the Drug Check Results screen and the Status bar<br/>in Consultation Manager so that they are more<br/>distinctive. See "Drug Check Flags" on page 9.</li> </ul> |
|-----------------------|----------------------------------------------------------------------------------------------------|
|                       | <ul> <li>We have added Ctrl + R keyboard shortcut for<br/>Current Therapy. See "Current Therapy Keyboard<br/>Shortcut" on page 9.</li> </ul>                                                                                     |
|                       | <ul> <li>All Supplementary and Independent Prescribers can<br/>now issue <b>private</b> therapy. See "Supplementary and<br/>Independent Prescribers - Private Prescriptions" on<br/>page 9.</li> </ul>                           |
|                       | <ul> <li>Northern Ireland - Supplementary and Independent<br/>Nurse Prescribers can now prescribe controlled drugs.<br/>See "Controlled Drugs – Northern Ireland" on page 9.</li> </ul>                                          |
| Search and<br>Reports | • <b>Inactive Repeat Masters</b> are no longer included in some Patient Report searches. See "Omission of Inactive Repeats from some Patient Reports" on page 10.                                                                |
|                       | <ul> <li>You are now able to specifically search on Repeat<br/>Dispensed/Batch Therapy. See "Searching for<br/>Batched/Repeat Dispensed Therapy" on page 10</li> </ul>                                                           |
| Test<br>Requesting    | • <b>Scotland</b> - CHI Numbers are now compatible with the ICE test requesting system.                                                                                                    |

## **New Projects - DLM 300**

The following projects are new to Vision from DLM 300:

#### **All Countries - VeForms**

DLM 300 brings VeForms functionality. VeForms enable the design of documentation, assessments, referrals and general data entry forms.

Data can be written back to Consultation Manager automatically or, for data that has no Read code, it can be stored as part of the PDF attachment. Calculations can be written into VeForms and they can also be passed around within a practice to enable multiple staff input.

You will need to have additional software installed to use this service.

Click here to access VeForms user guide V007

#### **England - Bowel Cancer Screening**

Practices in England are now able to receive electronic Bowel Cancer Screening (BCS) messages in Mail Manager. The messages contain Faecal Occult Blood Test results and are sent via the EDIFACT Laboratory Service.

Click here to access BCS user guide v005

#### **Scotland - eCMS**

The Electronic Chronic Medication Service (eCMS) is available to Scottish practices from DLM 300. This scheme, which is part of the Tranche 4 requirements, allows CMS therapy items to be sent electronically from Vision to the Community Pharmacy (CP), where all subsequent dispensing events can be managed. eCMS is similar to eAMS (electronic Acute Medication Service), but eCMS involves printing a single eCMS GP10 for multiple dispensing events.

Click here to access eCMS user guide V007

#### **Scotland - Priority Amend**

Priority Amend is available from DLM 300. This allows the priority number of existing medical history data, which matches the SCIMP list of important Read codes, to be changed to a priority 1. This means that medical history data can be standardised and subsequently included in the data flow to external systems i.e. SCI and ECS.

Click here to access **Priority Amend** user guide V008

Click here to access SCIMP Read codes for Priority Amend V002

#### **Scotland - Swine Flu Extract**

We have created functionality in Vision which allows for the extract of statistical data for Swine Flu. This data is transmitted to HPS Scotland.

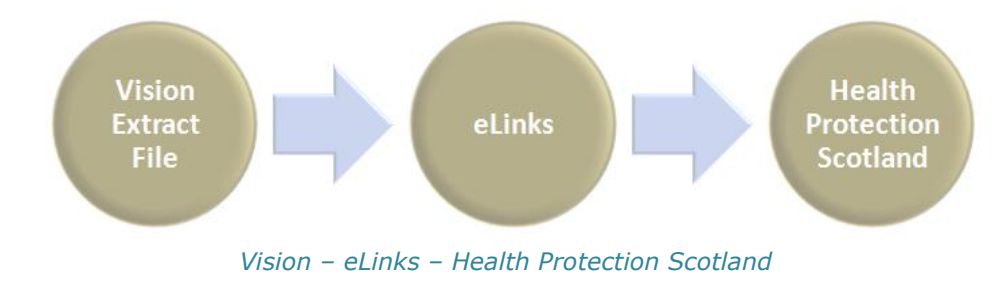

Click here to access Swine Flu Extract user guide V001

## **Consultation Manager Changes**

#### **Prostate Cancer Risk Management Programme Link**

From DLM 300, from the Links tab in Consultation Manager you are now able to access the NHS Prostate Cancer Risk Management Programme (PCRMP) website.

PCRMP aims to ensure that male patients who enquire about testing for prostate cancer are provided with clear and balanced information about the benefits and limitations of the PSA test.

- 1. In Consultation Manager, select a patient.
- 2. Click on the Links tab Links. If you do not have a Links tab, see Consultation Manager on-screen help.
- 3. From the dropdown list, select NHS Prostate Risk Management Programme.
- 4. You can now access the PCRMP website. From here, you can download and print the current information pack which contains:
  - A booklet.
  - A summary card for use when counselling the patient.
  - Patient information sheets for the patient to take home following the consultation.

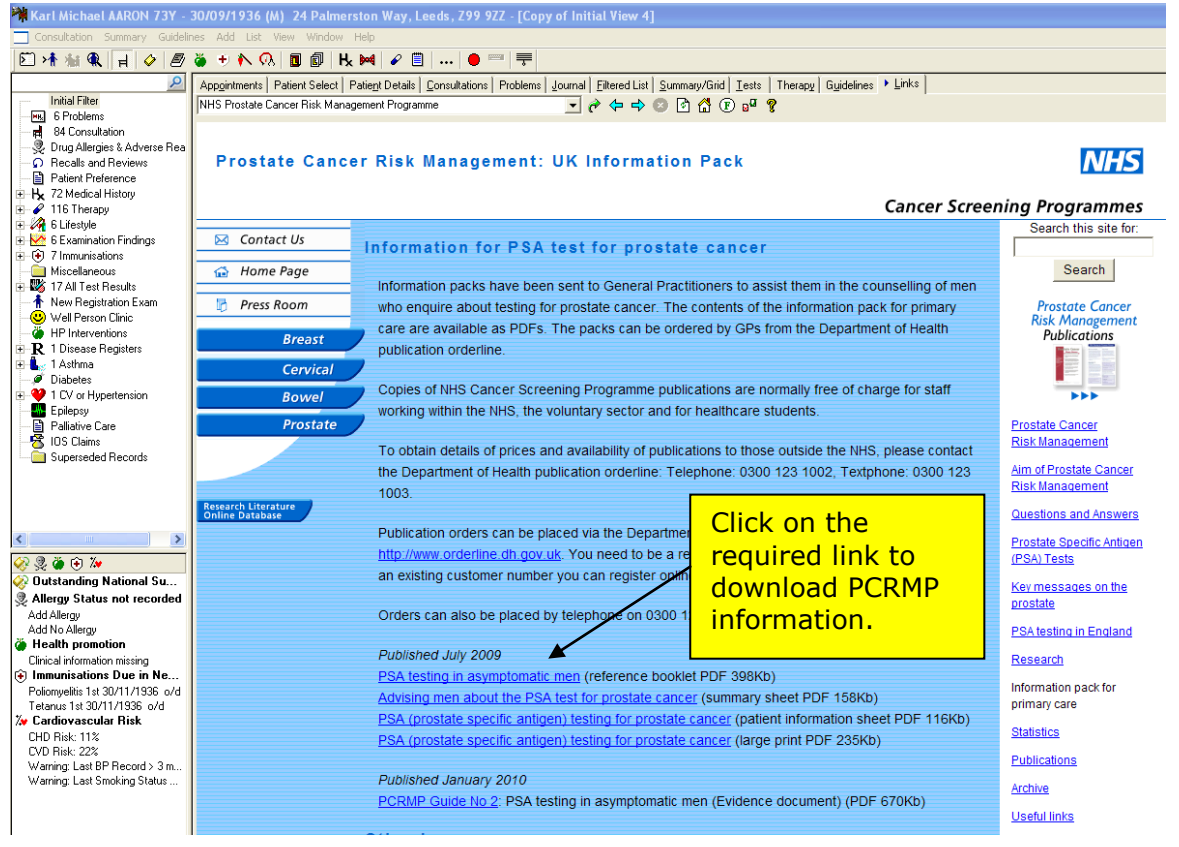

http://www.cancerscreening.nhs.uk/prostate/informationpack.html

### **Summary Care Record – Changes to Medication**

Vision will now automatically include active problems in the Summary Care Record. This is so that medication review dates for medication linked to problems are maintained.

**Note** - Only Problems which have Read codes are included in the SCR.

This process will only apply to patients who have consented to the transmission of non-critical data. You are also able to manually exclude problem headers before the SCR is sent.

The full Summary Care Record user guide is available for download from: <a href="https://www.inps4.co.uk/my\_vision/downloads/cfh/scr/index.html">www.inps4.co.uk/my\_vision/downloads/cfh/scr/index.html</a>

### **Recall Changes**

Recalls generated from General History and Procedure, Specimen and Samples SDAs will **no longer** auto complete when a new recall is added.

#### **Temperature Structured Data Area Validation**

The value entered in the Temperature - Add Structured Data Area (SDA) must now be between 30 and 45, or blank. It is still acceptable to leave the value field blank and just use the Result Qualifier.

If a value other than between 30 and 45 is entered, the following error message will display:

| series and series and series and series and series and series and series and series and series and series and s |  |
|----------------------------------------------------------------------------------------------------|--|
| <u>H</u> elp                                                                                                    |  |
| The number entered is outside the range <u>No</u> tes >> 30.00 to 45.00.                                        |  |
| <u>ОК</u> ]                                                                                                    |  |

Temperature SDA Error message

#### **Red Blood Cell Size – Value and Range**

As some laboratories send a numeric value for Red Blood Cell Size (Read code #42Z7), we have introduced a new **Red Blood Cell Size – Add** SDA which has a value field to accommodate the numeric result.

| 🥢 Red Blood Cell S                       | ize - Add                   |                                 |          | Ω <u>R</u> ecall          | 🔲 ОК  | X Cance | l <mark>?</mark> <u>H</u> elp |
|------------------------------------------|-----------------------------|---------------------------------|----------|---------------------------|-------|---------|-------------------------------|
| Date of Test Result:<br>14 February 2010 | Clinician:<br>Dr A Hospital |                                 | □<br>▼ ▼ | Private<br>In Practice    |       |         |                               |
| Read Term:<br>42Z7.00 Red blood cell dis | stribution width            |                                 | -        | Value:                    | -     |         |                               |
| Unit of Measure:<br><none></none>        | 1                           | Result Qualifier: <none></none> | •        |                           |       |         |                               |
| Notes:                                   |                             |                                 |          | ormal Range               |       |         |                               |
|                                          |                             |                                 |          | rom: I o                  |       |         |                               |
| <                                        |                             | >                               |          | asis of Normal R<br>None> | ange: | •       |                               |

Red Blood Cell Size SDA with the Value field highlighted

## Immunisations

### **Refused Contraindicated Icon**

To prevent errors in data interpretation, we have created a specific icon <sup>th</sup> for immunisations that have been recorded as either Refused or Contraindicated.

|          | My Journal Problems Contraception                                      |  |  |     | Problems |         |         | blems |  |
|----------|------------------------------------------------------------------------|--|--|-----|----------|---------|---------|-------|--|
| Consulta | onsultations Next Patient Journal Appointments Filtered List           |  |  | Tes | ts       | Therapy | QOF v14 | .1    |  |
| Date     | Date Description Vier 🛆                                                |  |  |     |          |         | ^       |       |  |
| 14/02/10 | 14/02/10 😧 MMR vaccine contra-indicated. Contraindicated? Yes HOSP CN  |  |  |     |          |         |         |       |  |
| Ι.       | (*) Immunisation contraindicated Contraindicated? No                   |  |  |     |          |         |         |       |  |
|          | € TETANUS Stage: 1 Refusal to start or complete course Due: 14/03/2010 |  |  |     |          |         |         |       |  |

Consultation Manager – Journal tab – Refused or Contraindicated Immunisation

#### **Immunisation Contraindications and Consent Read Codes**

The range of Read codes that can be used within Immunisation Contraindications and Consent has been extended to include the following Read codes:

#### Immunisation Contraindications:

- 8I2d.00 Pandemic influenza vaccination contraindicated.
- 8I2e.00 Hepatitis B vaccination contraindicated.
- 8I2f.00 Human papilloma virus vaccination contraindicated.

#### Immunisation Consent:

- 68Np.00 No consent for human papillomavirus vaccination.
- 68Nq.00 Consent given for human papillomavirus vaccination.
- 68Nr.00 Consent given for pandemic influenza vaccination.
- 68Ns.00 No consent for influenza A (H1N1v) 2009 vaccination.
- 8IAG.00 Pandemic influenza vaccination declined.

**Note** - **816g.00 Pandemic influenza vaccination not indicated** is still recorded under Medical History entry.

## **Pneumococcal Conjugate Prevenar 13**

As part of the childhood immunisation programme, Pneumococcal conjugate Prevenar 13 can now be selected from the Immunisation SDA.

Depending on the stage selected, Pneumococcal conjugate Prevenar 13 is recorded as one of the following Read codes:

| Stage           | Read Code                                           |  |
|-----------------|-----------------------------------------------------|--|
| Single          | #6572.00 Pneumococcal Vaccination                   |  |
| 1 <sup>st</sup> | #657L.00 First pneumococcal conjugated vaccination  |  |
| 2 <sup>nd</sup> | #657M.00 Second pneumococcal conjugated vaccination |  |
| 3 <sup>rd</sup> | #657N.00 Third pneumococcal conjugated vaccination  |  |
| Booster         | #657K Booster pneumococcal vaccination              |  |

## Therapy

### **Drug Check Flags**

Drug contraindication flags now have different shaped icons:

- **P** = No contraindications exist.
- $\mathbf{P}$  = General warnings exist for contraindications.
- Patient specific contraindications exist.

#### **Current Therapy Keyboard Shortcut**

There is now a keyboard shortcut to **Current Therapy** - Press the **Control** key then press **R**.

# Supplementary and Independent Prescribers - Private Prescriptions

Supplementary and Independent Prescribers can now prescribe private Therapy. This includes:

- Community Practitioner Nurse Prescribers.
- Nurse Supplementary Prescribers.
- Nurse Independent Prescribers.
- Pharmacist Supplementary Prescribers.
- Pharmacist Independent Prescribers.

#### **Controlled Drugs – Northern Ireland**

Supplementary and Independent Nurse Prescribers in Northern Ireland can now prescribe controlled drugs.

## **Searches and Reports Changes**

#### **Omission of Inactive Repeats from some Patient Reports**

In the Search and Reports module, the following Patient Reports no longer include Inactive Repeat Masters.

• Encounter Report.

- Health Check Card.
- Home Visit Report.
   Full.

You can still search on inactive repeat masters from an Ad-hoc Search.

#### Searching for Batched/Repeat Dispensed Therapy

In Search and Reports, you can now specifically search for batch repeat masters (also referred to as Repeat Dispensing) and items issued from a batch repeat. For Scottish practices, if you have CMS enabled, this means you can search on CMS masters and CMS items

#### Searching for Items Issued from a Batch Repeat

To search on items issued from a batch repeat:

- 1. In Search and Reports, open an Ad Hoc search and build your criteria as required.
- 2. Add the Acute and Repeat Issue Therapy entity to your search.
- 3. Click on the Acute and Repeat Issue Therapy entity and click on **Selections**.
- 4. From the **Criteria Select** list, double click on **Issue Type**, then click on **Add New**.
- 5. In the From box, enter **B** to search on items issued from a batch repeat master. To search on items issued from a normal repeat master (i.e. not a batch item), enter **I** in the From box.

| Criteria Select            |                                                       |
|----------------------------|-------------------------------------------------------|
| FullRevie <u>w</u>         |                                                       |
| Remove All                 | OK Cancel <u>H</u> elp                                |
| Dispensing pack size       | Acute and Repeat Issue Therapy<br>Issue Type          |
| Drug Read code             | € <u>E</u> quals ○ <u>N</u> ot Equals ○ <u>R</u> ange |
| - Drug printed             | ○ Io ○ Erom ○ Starts With                             |
| - End date                 | C Contains C Not Contains                             |
|                            | P                                                     |
| GP who signed prescription | D                                                     |
| In practice                |                                                       |
| - Input Uperator           |                                                       |
| Manufacturer               |                                                       |
| Number of days treatment   |                                                       |
| Number of items per day    | Add New Delete Cancel                                 |
|                            |                                                       |
|                            |                                                       |

Items issued from a batch repeat

#### Searching for Batch Repeat Masters

To search on batch repeat masters:

- 1. In Search and Reports, open an Ad Hoc search and build your criteria as required.
- 2. Add the Repeat Masters entity to your search.
- 3. Click on the Repeat Masters entity and click on **Selections**.
- 4. From the **Criteria Select** list, double click on **Type of Repeat**, then click on **Add New**.
- 5. In the From box, enter **B** to search on masters prescribed as a batch. Or enter **R** to search on repeat masters not prescribed as a batch repeat.

| Criteria Select            |                                  |
|----------------------------|----------------------------------|
| Full_ Review               |                                  |
| Remove All                 | OK Cancel <u>H</u> elp           |
| Maximum days between issu  | Repeat Masters<br>Type of Repeat |
| Minimum days between issue |                                  |
| Number of issues made      | C Io C From C Starts With        |
| Practice administered drug | From: Contains Not Lontains      |
| Private treatment          |                                  |
| Responsible Partner        |                                  |
| Source of drug             | Add New Delete Cancel            |
|                            |                                  |

Criteria Select with Type of Repeat selected and B options entered